Universidade Federal do ABC (UFABC)

Programação Estruturada

Tutorial GitHub

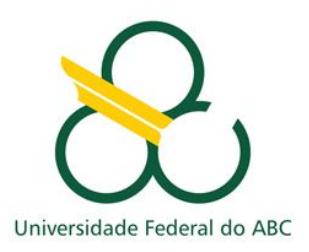

### 1. Objetivo

O objetivo deste tutorial é introduzir os conceitos básicos para trabalharmos com a plataforma GitHub. Esses conceitos básicos englobam: criação de conta, criação de repositório e exemplo de inserção de um arquivo no repositório.

# 2. Criação da Conta no GitHub

Ao acessar o website <u>https://github.com</u>, clique na opção "Sign up" e preencha as informações como ilustrado na figura abaixo:

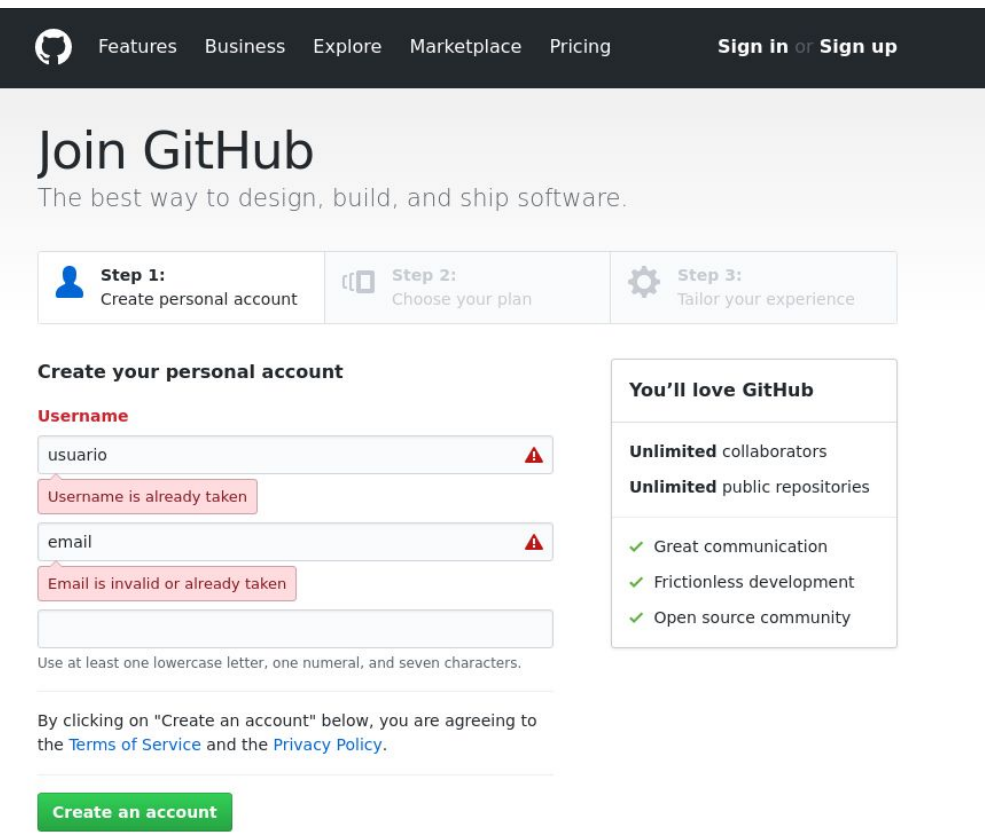

Figura 1: Página inicial para criação da conta GitHub.

Programação Estruturada - UFABC - Q3.2017

Esse processo de inscrição requer 3 passos: no primeiro passo as informações básicas são preenchidas, no segundo passo (figura abaixo), é pedido que se escolha o plano, vamos usar o plano gratuito. No terceiro passo é feito um questionário, para customizar a experiência do usuário.

| Completed<br>Set up a personal<br>account                                                                                                    | Choose your plan                                                                            | Step 3:<br>Tailor your experience |
|----------------------------------------------------------------------------------------------------|---------------------------------------------------------------------------------------------|-----------------------------------|
| Choose your personal pl                                                                                                    | Both plans include:                                                                         |                                   |
| • Unlimited public repositor                                                                                                    | <ul> <li>Collaborative code review</li> </ul>                                               |                                   |
| Onlimited private reported in the second second | ✓ Issue tracking                                                                            |                                   |
| )on't worry, you can cancel or upgra                                                                                                    | <ul> <li>Open source community</li> <li>Unlimited public<br/>repositories</li> </ul>        |                                   |
| Help me set up an organi<br>Organizations are separate from<br>for businesses who need to mana<br>Learn more about organizations                                                                                                    | zation next<br>personal accounts and are best suited<br>age permissions for many employees. | ✓ Join any organization           |

Figura 2: segundo passo na criação da conta do GitHub.

Não se esqueçam de confirmar os e-mails após a criação das contas!!!

#### 3. Criação do Repositório

Após criada a conta, vamos criar o repositório que será usado na avaliação das listas de exercício. A convenção de nomenclatura se encontra abaixo:

- Nome do repositório: pe\_q32017\_RA
- Cada lista ficará em uma pasta, ex: lista01
- Cada questão da lista será respondida em um arquivo com o nome igual ao número da questão.c, ex: 01.c

Na ferramenta GitHub, acesse sua conta e clique na opção "+" ao lado do seu retrato, dentro dessa janela selecione "*new repository*", como ilustrado pelas Figuras 3 e 4, logo a seguir. Na Figura 5 temos um exemplo de preenchimento da janela de criação de repositório, o repositório deve ser público e ter o nome de acordo com a convenção apresentada anteriormente.

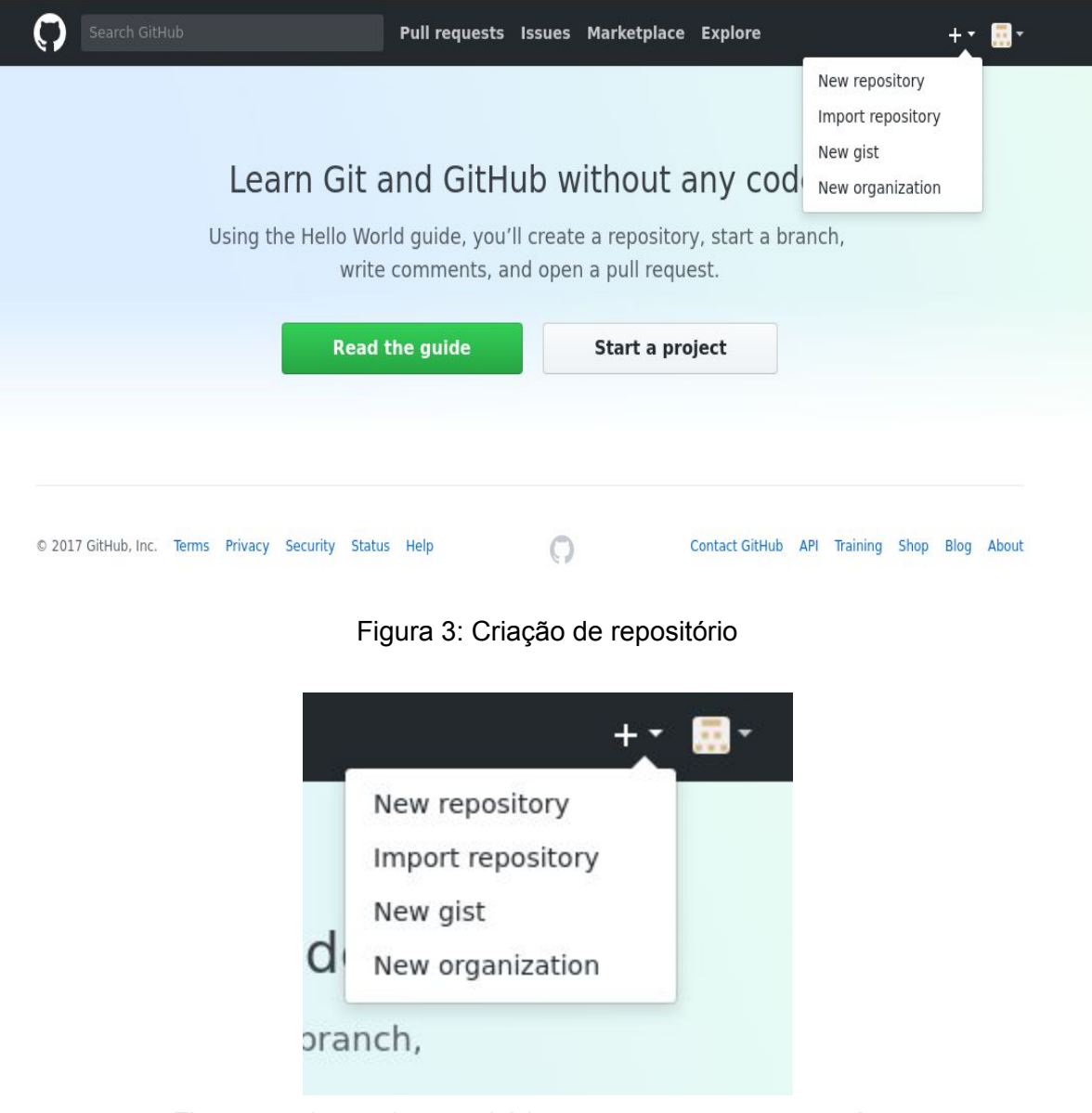

Figura 4: criação de repositório com a opção *new repository*.

| <b>C</b><br>A | Create a ne<br>repository contai                       | ew re                   | e files for your p                          | roject, includ                     | ing the revision     | history.                          |
|---------------|--------------------------------------------------------|-------------------------|---------------------------------------------|------------------------------------|----------------------|-----------------------------------|
| G             | wner<br>peixotogabi<br>reat repository na              | <b>iel →</b>            | Repository not pe_q32017_s                  | <b>ame</b><br>eura<br>orable. Need | inspiration? Hore    | w about <b>literate-tribble</b> . |
| D             | escription (opti                                       | onal)                   |                                             |                                    |                      |                                   |
| ۲             | Public<br>Anyone can s<br>Private<br>You choose w      | ee this re<br>ho can se | pository. You choose<br>e and commit to thi | who can com<br>s repository.       | nit.                 |                                   |
|               | Initialize this<br>This will let you im<br>repository. | reposito<br>mediately   | ory with a REAL<br>clone the reposito       | OME<br>ry to your com              | outer. Skip this ste | p if you're importing an existing |
|               | Add .gitignore: <b>Non</b>                             | e •                     | Add a license: No                           | one 🔹 👔                            |                      |                                   |

Figura 5: Exemplo de preenchimento da tela de criação de repositório

Após criarem o repositório, vocês serão apresentados a seguinte tela:

| peixotogabriel / pe_q32017_131710237              Wtatch ~ 0              M vatch ~ 0                 code               0 issues 0               Pull requests 0               Wriki             Q             Settings               mill projects 0               Wriki             Q             Settings               mights - | Star 0 V Fork 0 |
|----------------------------------------------------------------------------------------------------|-----------------|
| Quick setup — if you've done this kind of thing before                                                                                                    |                 |
| or HTTPS SSH https://github.com/peixatogabriel/pe_g32017_131710237.git                                                                                                    | <u>الله</u>     |
| echo *# pe_q32017_131710237" >>> README.md<br>git init<br>git add README.md<br>git commit -m *first commit*<br>git remote add origin https://github.com/peixotogabriel/pe_q32017_131710237.git<br>git push -u origin master                                                                                                    | e               |
| or push an existing repository from the command line                                                                                                    |                 |
| git remote add origin https://github.com/peixotogabriel/pe_q32017_131710237.git<br>git push -u origin master                                                                                                    | 8               |
| or import code from another repository                                                                                                    |                 |
|                                                                                                    |                 |

Figura 6: Tela apresentada ao usuário após a criação do repositório

Na Figura 6 temos a tela que é apresentada após a criação do repositório, agora podemos começar a resolução das listas. Copie o endereço de seu repositório que estão no retângulo azul, no formato: *https://github.com/usuario/repositorio.git* 

## 4. Exemplo de fluxo de desenvolvimento

Com o link copiado, abra um terminal. Com o terminal aberto entre com o comando da Figura 7 abaixo:

[gaburiero@Nostromo ~]\$ git clone https://github.com/peixotogabriel/pe\_q32017\_131710237.git

Figura 7: git clone

O comando é no formato: *git clone <u>https://github.com/usuario/repositorio.git</u>. Esse comando vai copiar o repositório do servidor (<i>remote*) para sua máquina no diretório local (*local*). Com isto feito é possível começar a resolver as questões.

Em seguida vamos revisar alguns comandos básicos de linux para: criação de diretórios, entrar e sair de diretórios e criar arquivos vazios. No trecho de código da Figura 8 (Abaixo), temos exemplos dos comandos básicos que iremos utilizar no terminal para solucionar as listas:

- 1. cd pe\_q32017\_RA : entra no diretório do repositório;
- 2. *mkdir lista01* : cria um diretório com o nome lista01;
- 3. cd lista01 : entra no diretório da lista01;
- 4. *touch 01.c* : cria um arquivo vazio com o nome 01.c;
- 5. *Is* : Lista todos os arquivos e diretórios que se encontram no diretório corrente.

```
[gaburiero@Nostromo ~]$ git clone https://github.com/peixotogabriel/pe_q32017_131710237.git
Cloning into 'pe_q32017_131710237'...
warning: You appear to have cloned an empty repository.
[gaburiero@Nostromo ~]$ cd pe_q32017_131710237/
[gaburiero@Nostromo pe_q32017_131710237]$ mkdir lista01
[gaburiero@Nostromo pe_q32017_131710237]$ cd lista01/
[gaburiero@Nostromo lista01]$ touch 01.c
[gaburiero@Nostromo lista01]$ ls
01.c
[gaburiero@Nostromo lista01]$
```

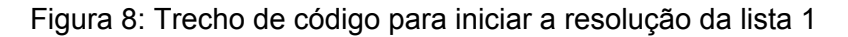

Após executados os comandos acima, temos um arquivo inicial e vazio para trabalharmos. Abra este arquivo no editor de texto de sua escolha, neste exemplo iremos usar o vim. O editor vim pode ser usado diretamente do terminal, entretanto não entraremos em detalhes do seu uso, pois está fora do escopo deste documento. Na Figura 9 temos uma solução para a questão da lista.

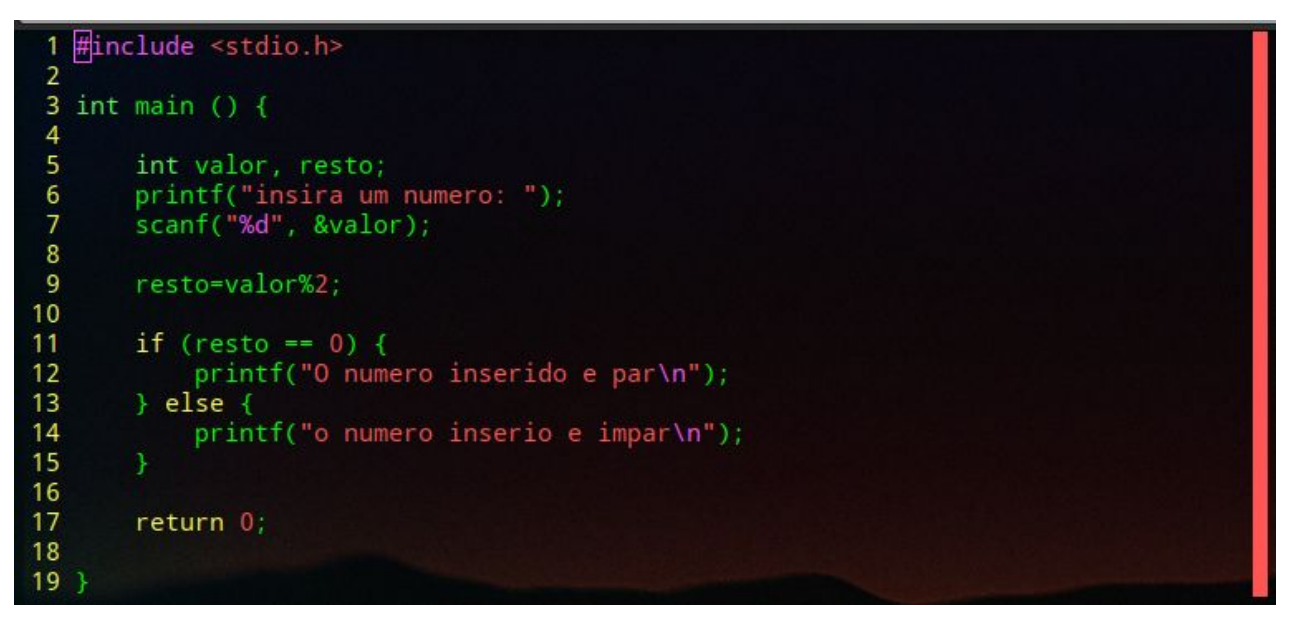

Figura 9: uma solução para a questão 01 da lista01.

Após fazer o código da questão 01, vamos salvá-lo. Com o código salvo vamos compilá-lo e testá-lo. Não se deve colocar códigos incompletos ou defeituosos no repositório, é preferível esperar até que o problema seja resolvido e colocar o código fonte completo no repositório remoto (servidor). A Figura 10 exemplifica o fluxo de desenvolvimento git com os comandos básicos.

- 1. Git add 01.c : Adiciona um arquivo para ser inserido no sistema de controle de versão.
- 2. Git commit -m "adicionado exercicio 01" : Fala para o controle de versão guardar as mudanças adicionadas com a mensagem inserida.
- 3. Git push origin master : Envia as mudanças locais para o remoto, ou seja, do seu computador para o servidor.

```
[gaburiero@Nostromo lista01]$ ls
01 01.c
[gaburiero@Nostromo lista01]$ git add 01.c
[gaburiero@Nostromo lista01]$ git commit -m "adicionado exercicio 01"
[master (root-commit) 0456d93] adicionado exercicio 01
 1 file changed, 19 insertions(+)
 create mode 100644 lista01/01.c
[gaburiero@Nostromo lista01]$ git push origin master
Username for 'https://github.com': peixotogabriel
Password for 'https://peixotogabriel@github.com':
Counting objects: 4, done.
Delta compression using up to 4 threads.
Compressing objects: 100% (2/2), done.
Writing objects: 100% (4/4), 416 bytes | 416.00 KiB/s, done.
Total 4 (delta 0), reused 0 (delta 0)
To https://github.com/peixotogabriel/pe_q32017_131710237.git
* [new branch]
                       master -> master
[gaburiero@Nostromo lista01]$
```

Figura 10: Exemplo do fluxo de desenvolvimento Git

### Erros e dicas

Como provavelmente para muitos vai ser a primeira vez que estarão usando a ferramenta git, pode ser que ocorra um erro na hora de executar o comando git push:

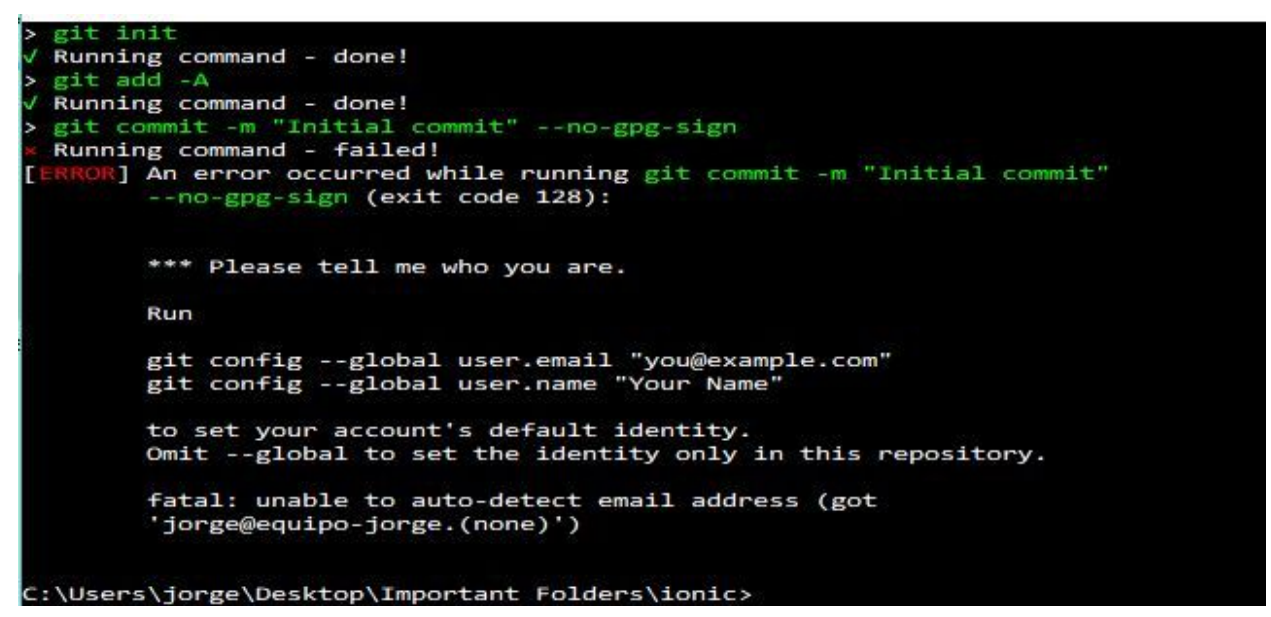

Figura 11: Erro de identidade Git, retirado de

https://stackoverflow.com/questions/45664901/can-they-help-me-with-this-error-of-ionic-error-an -error-ocurred-while-runnin Esse problema ocorre porque o git instalado em sua máquina não sabem quem é você, ele precisa saber um e-mail e nome de usuário para colocar como autor do commit. Para solucionar este problema use os comandos abaixo:

git config --global user.name "usuariogithub" git config --global user.email emailregistradonogithub@email.com

Para instalar o github no ubuntu é só executar o seguinte comando:

sudo apt-get install git

Cada commit cria um nó na árvore de commits, essa árvore "conta a história" do repositório. É possível visualizar essa árvore por aplicativos de interface gráfica (consulte os slides para mais informações). A ferramenta da Figura 12 é o gitk, uma ferramenta bem simples para visualizar os commits.

|                                                                                                    | ^ + ⊗                                                     |                     |                      |
|----------------------------------------------------------------------------------------------------|-----------------------------------------------------------|---------------------|----------------------|
| <u>File Edit View H</u> elp                                                                                                    |                                                           |                     |                      |
| Imaster remotes/origin/master adicionado exercicio 01                                                                                                    | gaburiero <gaburiero.c@gmail.com></gaburiero.c@gmail.com> | 2017-09-22 14:14:43 | 8<br>                |
| SHA1 ID: 0456d93ae490efc46840be5ed4a065d0cb834cbb ← → Row                                                                                                    | 1/ 1                                                      |                     |                      |
| Find $\checkmark$ $\uparrow$ commit containing:                                                                                                    |                                                           |                     | Exact 🚽 All fields 🗸 |
| Search                                                                                                    | Patch      Tree                                           |                     |                      |
| <pre>Diff Oldversion \ Newversion Lines of context   3   lgones Author: gaburiero <gaburiero <gaburiero.c@gmail.com=""> 2017-09-22 14:14:43 Committer: gaburiero sgaburiero.c@gmail.com&gt; 2017-09-22 14:14:43 Branches: master, remotes/origin/master Follows: Precedes: adicionado exercicio 01</gaburiero></pre> | space change L V Kommende                                 |                     |                      |

Figura 12: exemplo de ferramenta para visualizar as mudanças no repositório graficamente (gitk).

# Contato e Dúvidas

Cada aluno deverá enviar um e-mail para: <u>gabriel.carvalho@ufabc.edu.br</u> Com o título: pe\_q32017 github

Neste e-mail deve conter as informações de: Nome, RA e se possível link para o repositório.